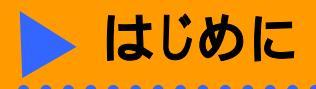

この度は弊社製品をご利用いただきまして、誠にありがとうございます。 PrintOrder は、印刷物のデザインから発注まで他のソフトウェアにない簡単な操作を ご提供いたします。

#### システムとソフトウェアの必要条件

PrintOrder をインストールして使用するには、次の条件が必要です。

| 0 S  | Windows2000/XP                  |
|------|---------------------------------|
| パソコン | Pentium Celelon プロセッサ 1GHz 相当以上 |
| メモリ  | 256MB 以上                        |
| HDD  | 300MB 以上の空き容量                   |
| スキャナ | TWAIN ドライバ対応品                   |
| モニター | 最小解像度 1024×768 ピクセル以上           |

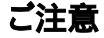

本書の一部、または全部を無断で記載したり、複写することは固くお断りいたします。 本ソフトウェアを他のディスクにコピーしたり(バックアップを目的とする場合を除 く)、実行する以外の目的でメモリにロードすることを固く禁じます。

株式会社システムグラフィの保証規定に定めるものを除き、本製品の使用または使用 不能から生ずるいかなる損害(逸失利益、間接損害、特別損害またはその他の金銭的 損害を含み、これらに限定しない)に関して一切の責任を負わないものとします。 また、株式会社システムグラフィに損害の可能性について知らされていた場合も同様 とします。一例として、本製品を使用してメディア(ワーク)等の損失やメディアを 使用して作成されたものによって生じた間接的な損失等の責任負担もしないものとし ます。

> Microsoft、Windows は、米国 Microsoft Corporation の米国及び各国での登録商標であり、 その他、記載されている会社名、製品名は各社の登録商標または商標です。

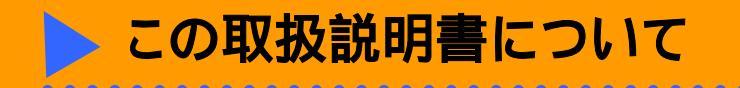

本書は PrintOrder の使い方とその機能について説明しています。

#### 本文中の表記について

メニューに表示する項目は[ファイル]メニューのように[]で表記。 ダイアログに表示するボタンは【OK】のように【】で表記。 各ダイアログボックスの名称は『用紙設定』ダイアログボックスのように『』で表記。 キーボードの表記はShiftキーというように\_\_\_\_で表記。

#### 特記事項について

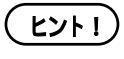

PrintOrder を使用する際に便利な使い方、ヒントについて説明しています。

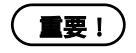

PrintOrderをお使いになる際に注意していただくこと、または必ず実行 していただくことについて説明しています。

関連した内容の参照ページを示しています。

# Chapter 1

# インストールの手順

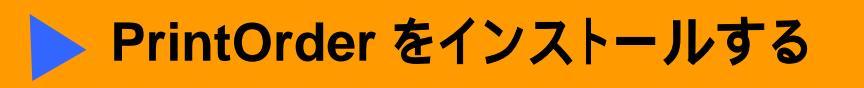

## インストール手順

1 ダウンロードページから保存されたファイルをダブルクリック起動

#### します。

以下の画面が表示され、インストールの準備がはじまります。

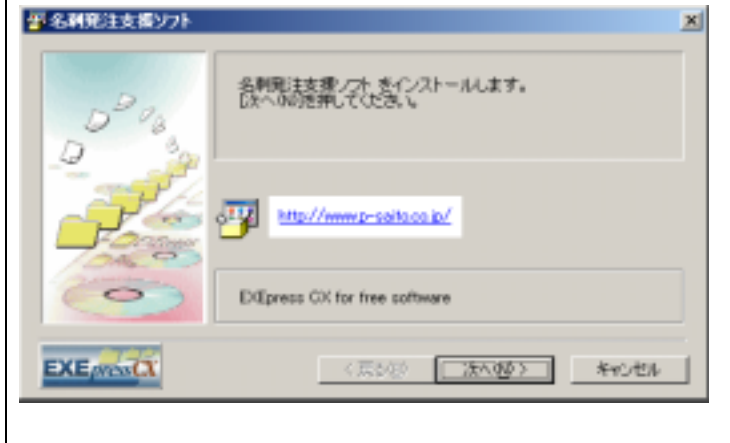

# 2 インストール先フォルダの選択画面が表示されます。

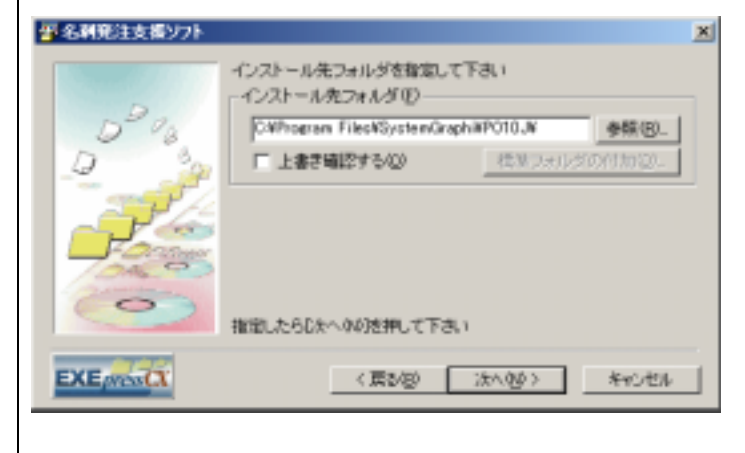

# 3 インストール先フォルダとショートカットの作製を確認します

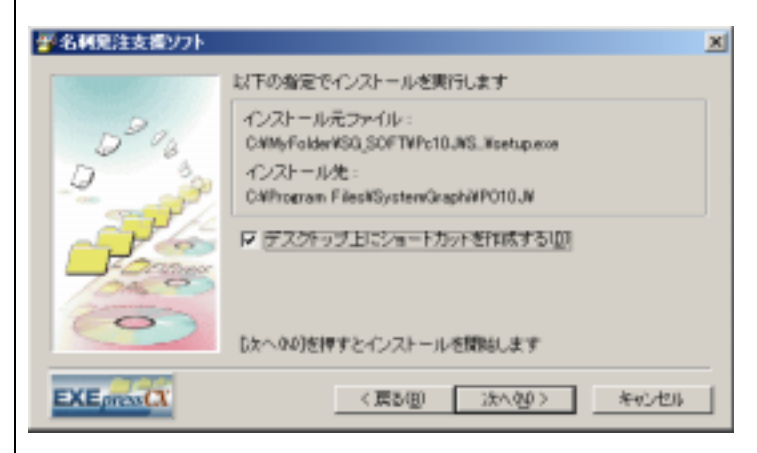

インストール先を変更する場合は【戻る】をクリックします。 ショートカットが不要な場合はチェックを外して下さい。 このままで良い場合は、【次へ】をクリックします。

# 4 インストール作業が開始されます。

. . . . . . . . . . . . . . . .

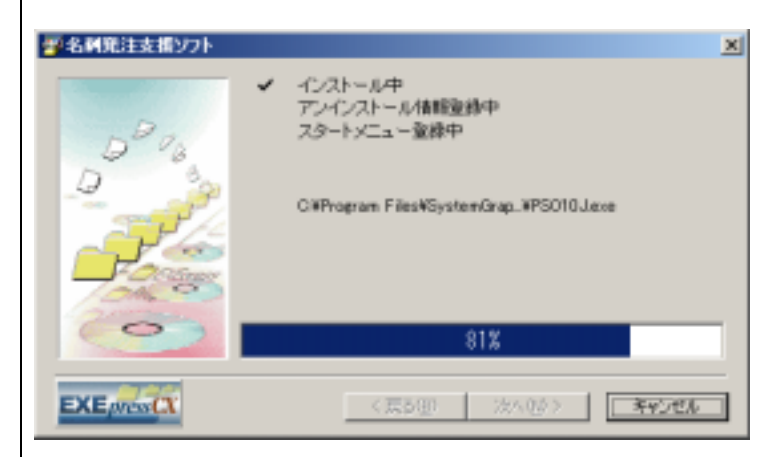

終了までしばらくお待ち下さい。

# 5 インストールを完了します。

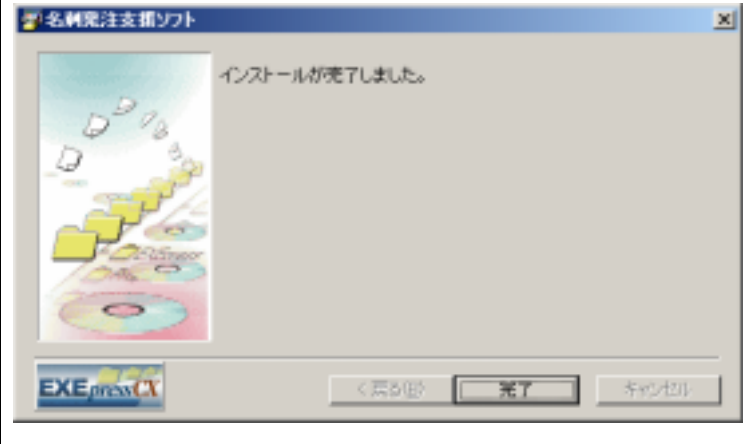

【完了】をクリックします。

# Chapter2

# 印刷物の作製から注文まで

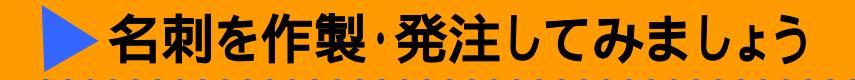

PrintOrder で、名刺のデータ作製、注文をしてみましょう。PrintOrder には名簿データの作製・管理、印刷物のデータ作製、オンラインによるデータ入稿を行う機能を搭載しています。

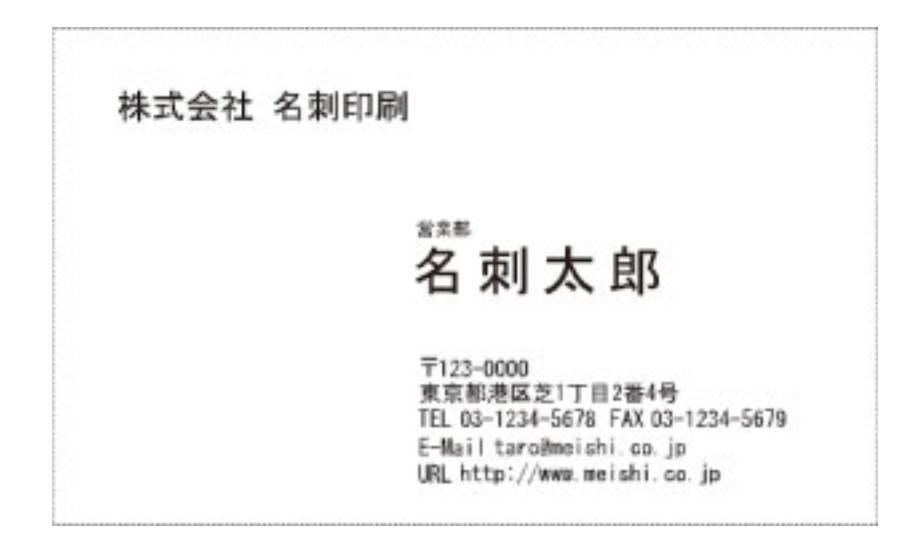

この章では、名刺の作製に必要な名簿データ作成・編集、名刺デザイン、注文内容の確定・ 入稿まで、基本的な操作手順を説明いたします。

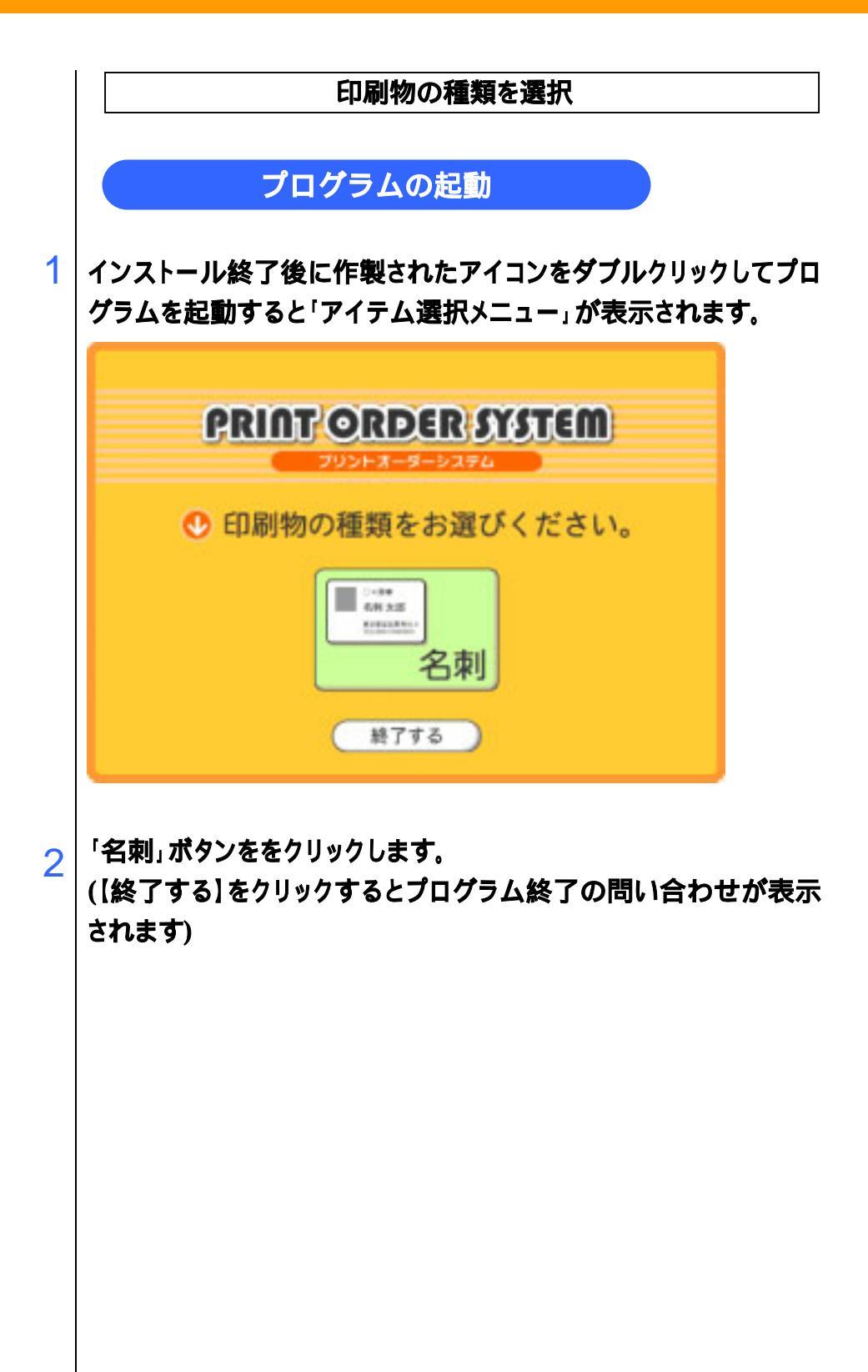

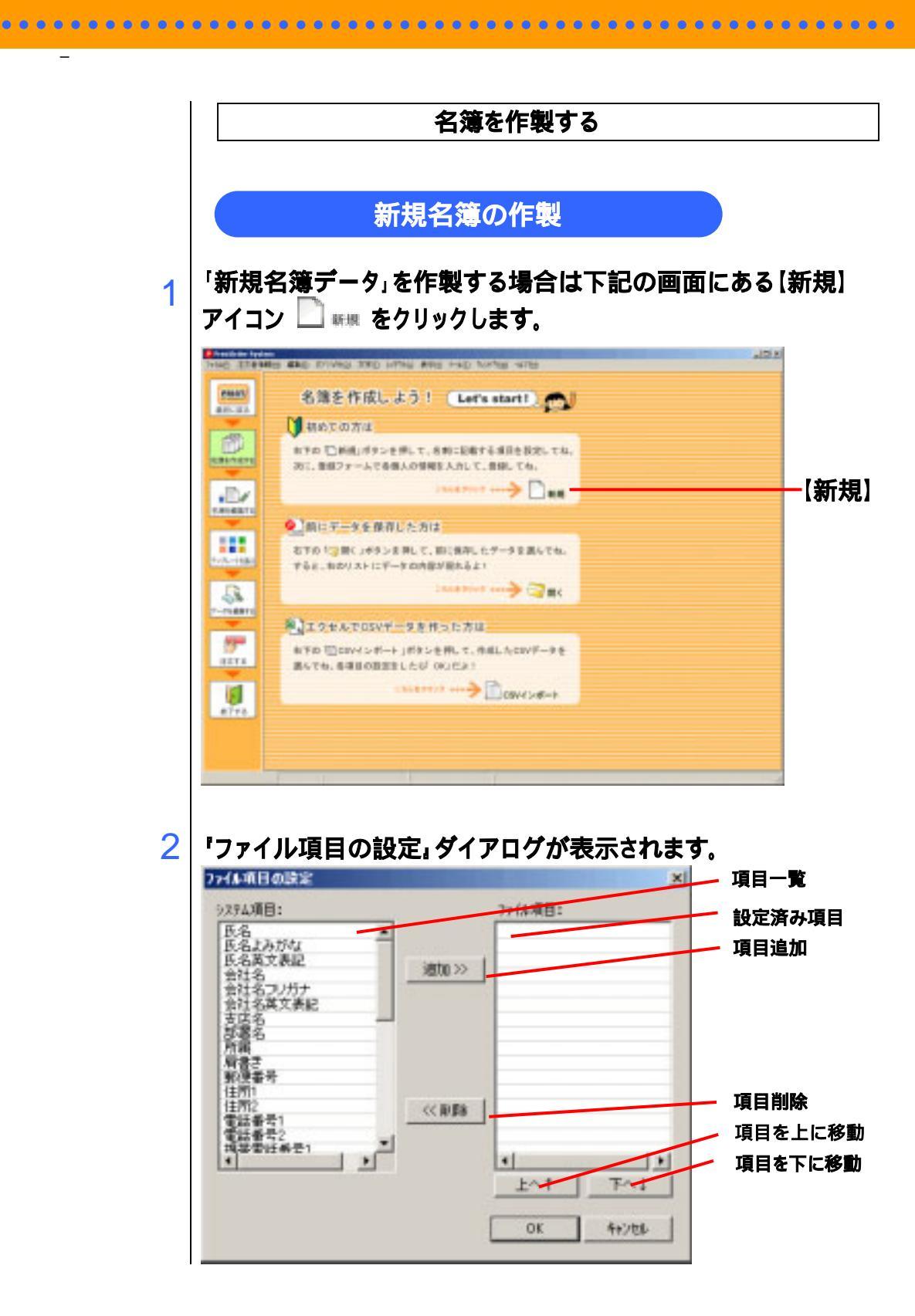

\_

# 3 「システム項目」一覧の「氏名」をクリックしてから【追加>>】ボタンを押すと「ファイル項目」一覧に「氏名」が追加されます。

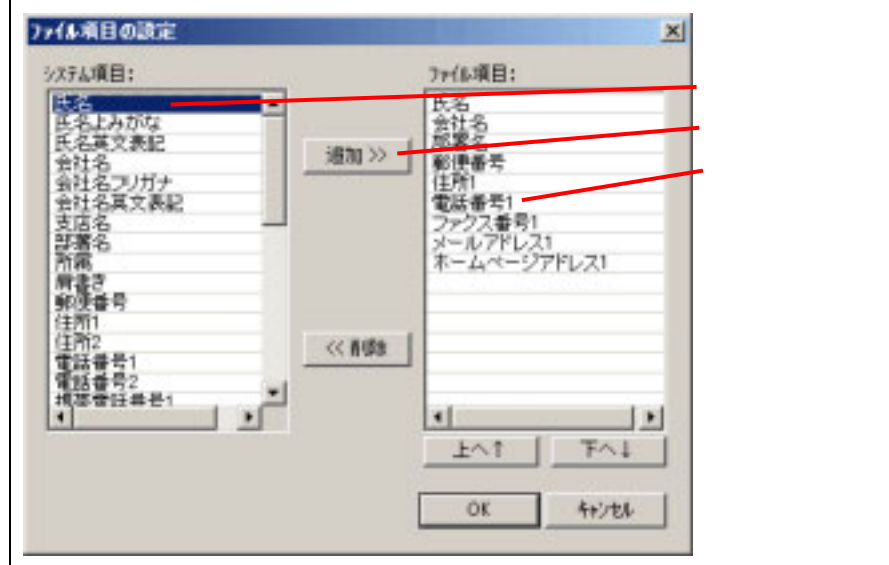

この操作を繰り返して必要な項目を設定します。

 ・不要な項目を削除するには右側の「ファイル項目」一覧から削除したい項目を 選択して【< <削除】ボタンを押すと削除されます。</li>

・「ファイル項目」一覧の並び顧を変更する時は移動したい項目を選択して 【上へ 】を押すと選択項目の位置が上に移動出来ます。【下へ 】を押すと 選択項目の位置が下に移動できます。

必要な項目が設定できたら【OK】を押して下さい。

|   | 名簿を編集する                                                                                                    |  |  |
|---|----------------------------------------------------------------------------------------------------|--|--|
|   | 名簿の編集                                                                                                    |  |  |
| 1 | 名簿を編集する画面が表示されます。                                                                                                    |  |  |
|   | リールパー   日日日日日日日日日日日日日日日日日日日日日日日日日日日日日日日日日日日日                                                                                                    |  |  |
|   | 6点 14世紀   6点 14世紀   6点 14世紀   6点 14世紀   6点 14世紀   6点 14世紀   6歳 14世紀   6歳 14世紀   6歳 14世紀   6歳 14世紀   6歳 15世紀   7月7月2日 15世紀   7月7日 15世紀   8日 15世紀   8日 15世紀   8日 15世紀   8日 15世紀   8日 15世紀   8日 15世紀   8日 15世紀   8日 15世紀   8日 15世紀   8日 15世紀   8日 15世紀   8日 15世紀   8日 15世紀   8日 15世紀   8日 15世紀 |  |  |
|   |                                                                                                    |  |  |
|   | ·名簿に登録してい〈基本的な操作は「入力フォーム」の各項目に適切な情報を入力して<br>いきます。<br>Tab キーを押すことにより項目の位置を上下に移動出来ます。(上に戻る時は<br>Shift+Tab キー)                                                                                                    |  |  |
| 2 | 「ツールバー」の各機能                                                                                                    |  |  |
|   | ■[保存]名簿データをファイルに保存します。                                                                                                    |  |  |
|   | [追加] 名簿データに一行追加します。 最後の行位置へ追加します。                                                                                                    |  |  |
|   | [ <b>コピー</b> ] 選択行の内容をコピーして名簿データに一行追加します。<br>追加位置は選択行の下へ追加します。                                                                                                    |  |  |
|   | 1000[1000] 選択行を削除します。                                                                                                    |  |  |
|   | (上へ移動)選択行を上に移動します。                                                                                                    |  |  |
|   | <b>(下へ移動)</b> 選択行を下に移動します。                                                                                                    |  |  |
|   |                                                                                                    |  |  |

【項目編集】編集中の名簿データ項目を操作します。項目の追加・削除 並びの変更が可能です。操作方法は「新規名簿の作成」の操作と同じです。

# 3 [入力フォーム]

「名簿編集画面」右側の「名簿一覧」で選択されている内容が表示されます。 ここに表示してある内容を変更すると瞬時に「名簿一覧」の内容も更新されます。 各入力ウインドウの移動は選択ウィンドウから下に移動するときは Tab キーを、 上に戻りたいときは Shift + Tab キーを押して下さい。

# 4 名簿一覧」

登録されている名簿を一覧表示しています。それぞれの行をクリックすることにより 名簿の選択が切り替わり、「入力フォーム」に内容が表示されます。

#### 「名簿選択切替」

5

名簿の選択を切り替えます、【戻る】をクリックすると名簿一覧の選択位置 が現在位置より上へ移動、【進む】をクリックすると下へ移動します。

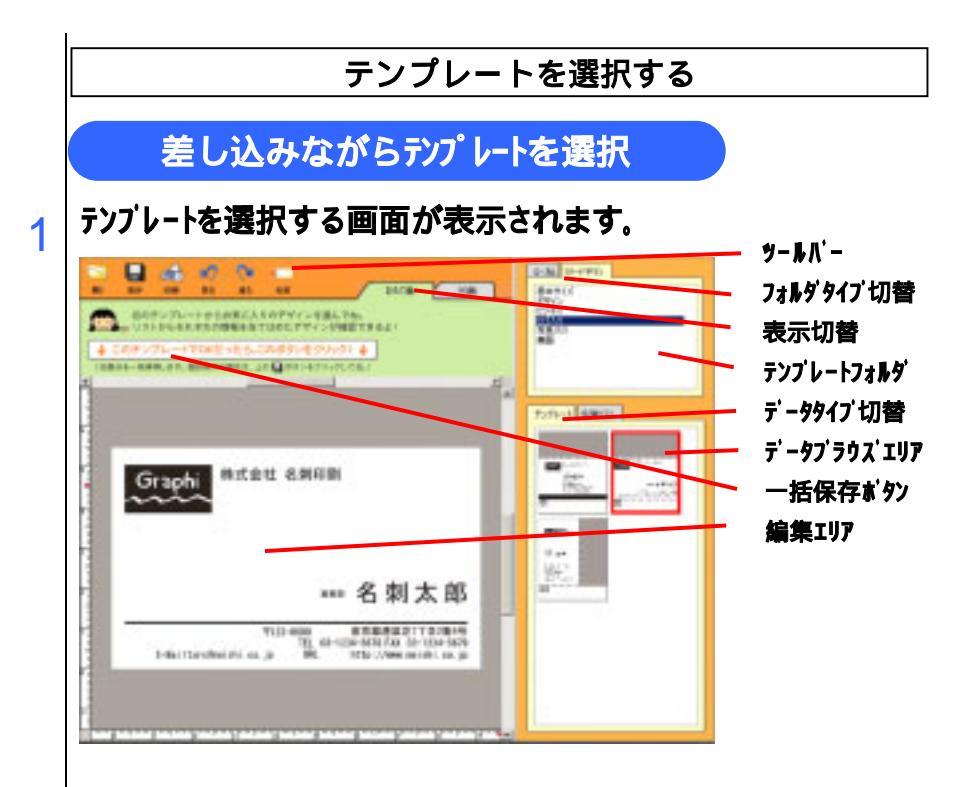

### 2 テンプレートフォルダを設定します(「フォルダタイプ切替」をクリックします)

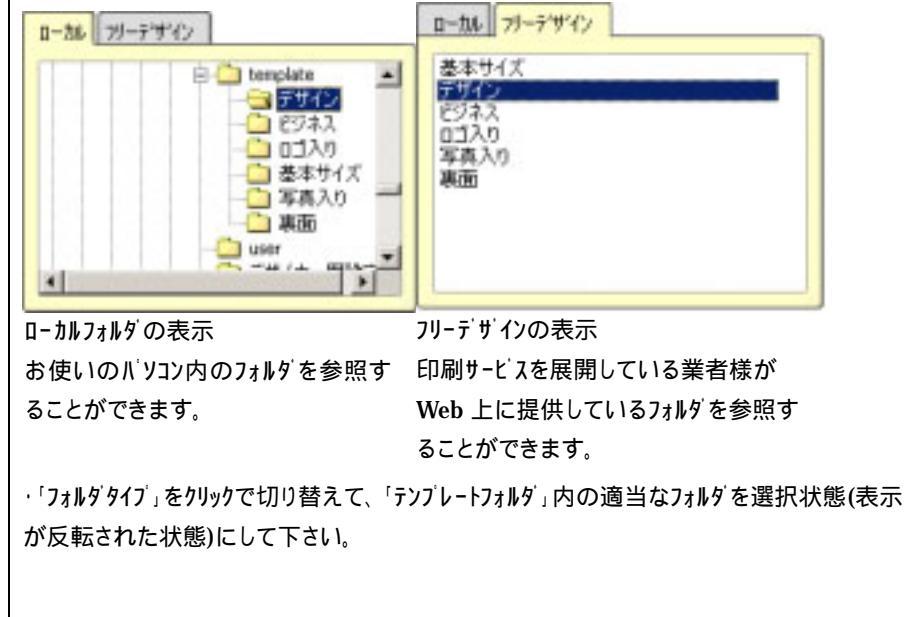

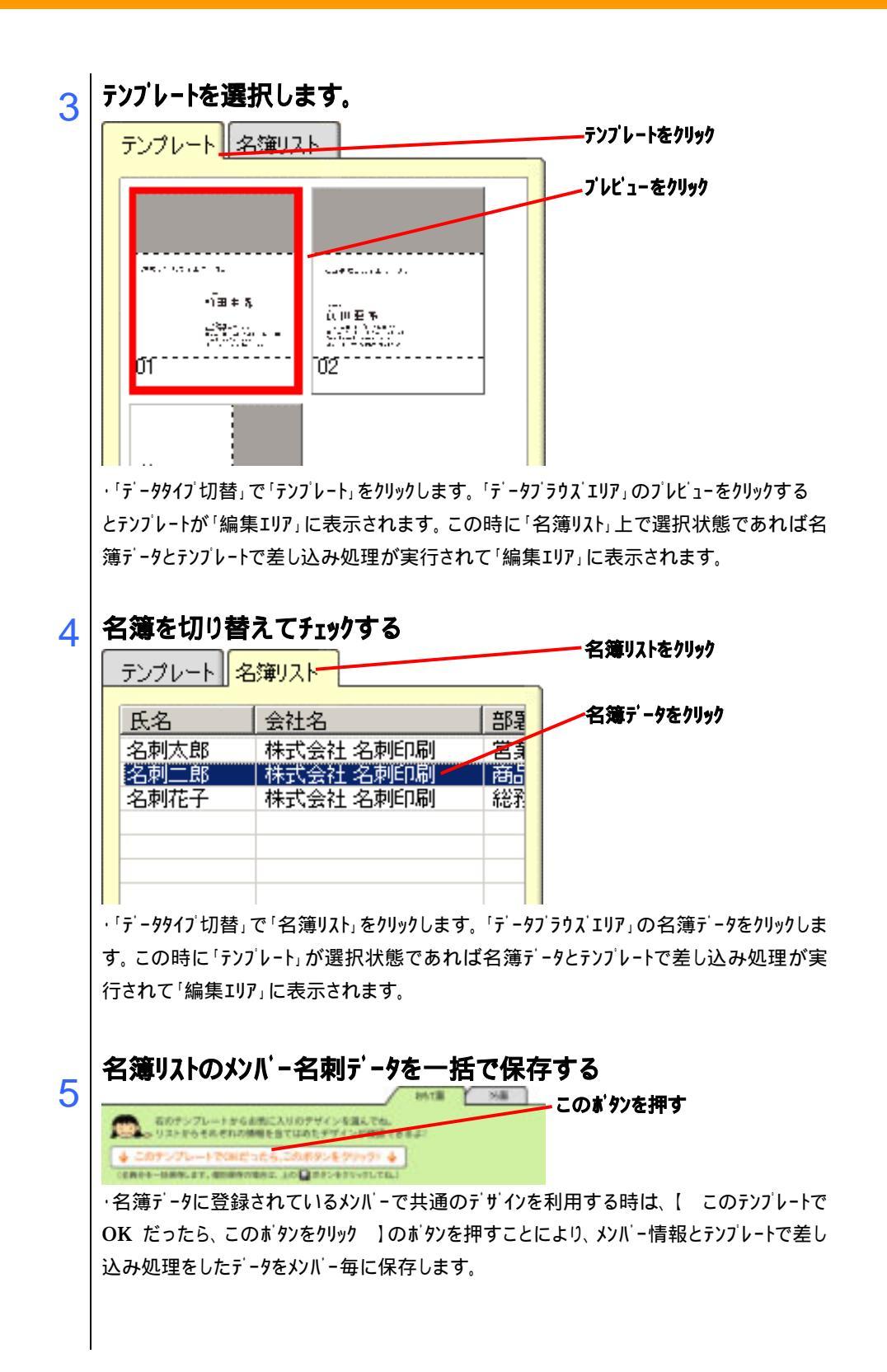

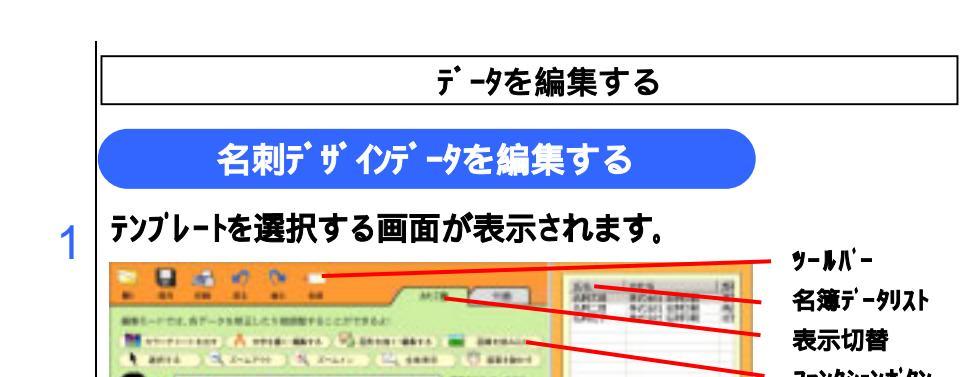

表示切替 ファンクションホタン デザイン保存まタン

..............................

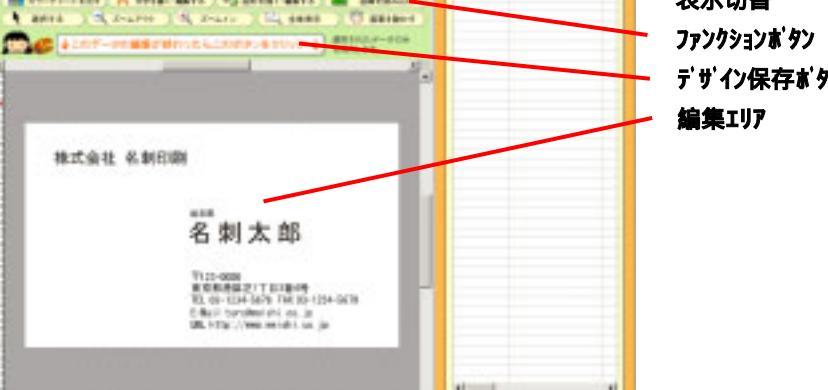

「名簿データリスト」の各行をクリックすると名簿データと関連付けされている名刺デザインデータ が読み込まれ「編集エリア」に表示されます。発注時にはデザインデータが必要ですので編集 IJPに表示されない時はデザインを作製して保存するようにして下さい。

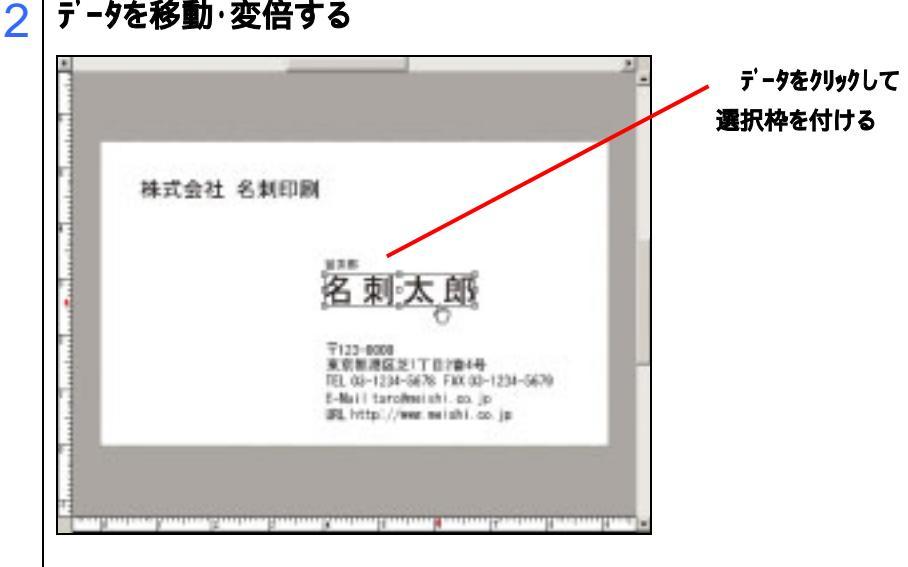

### データを移動・変倍する

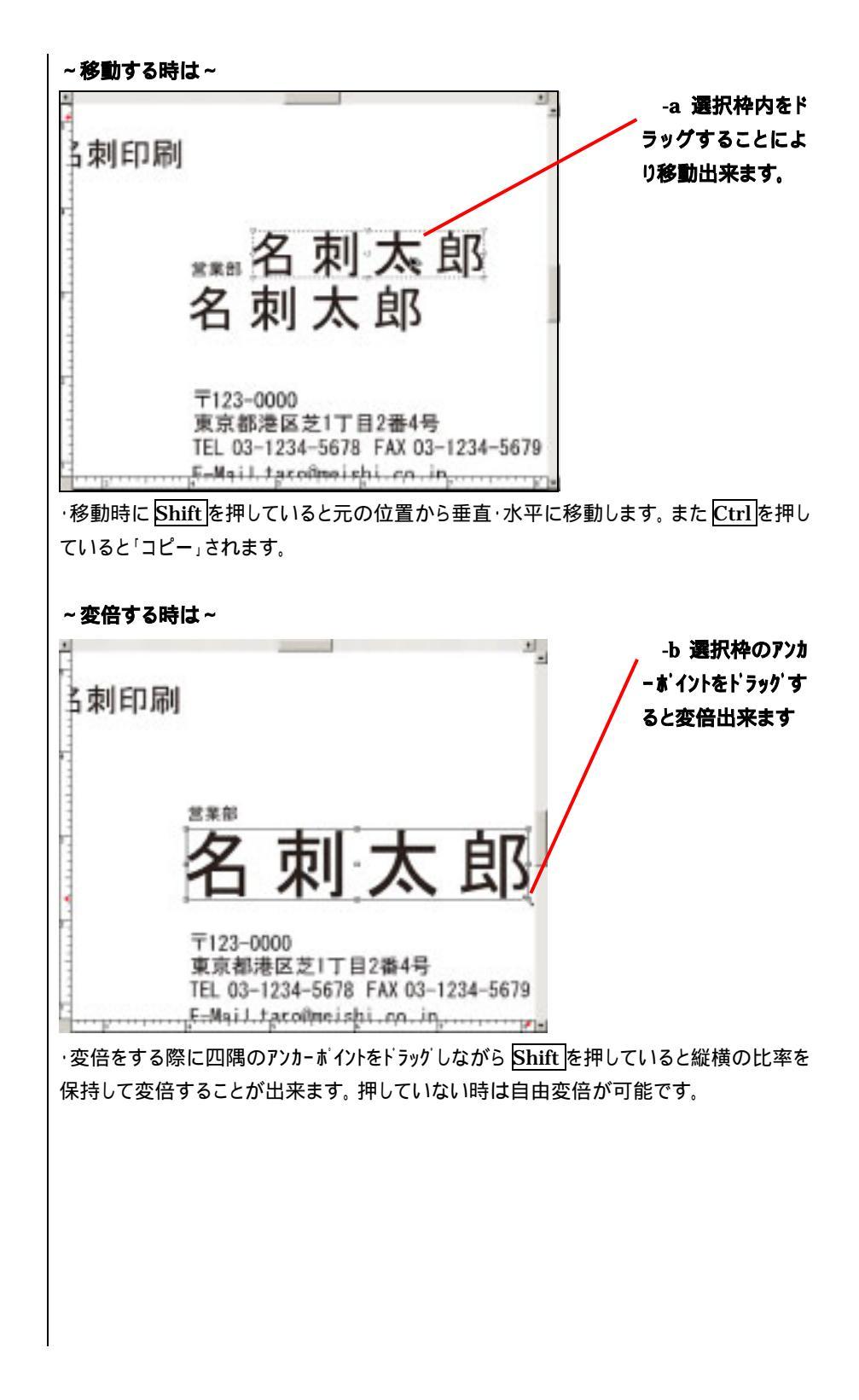

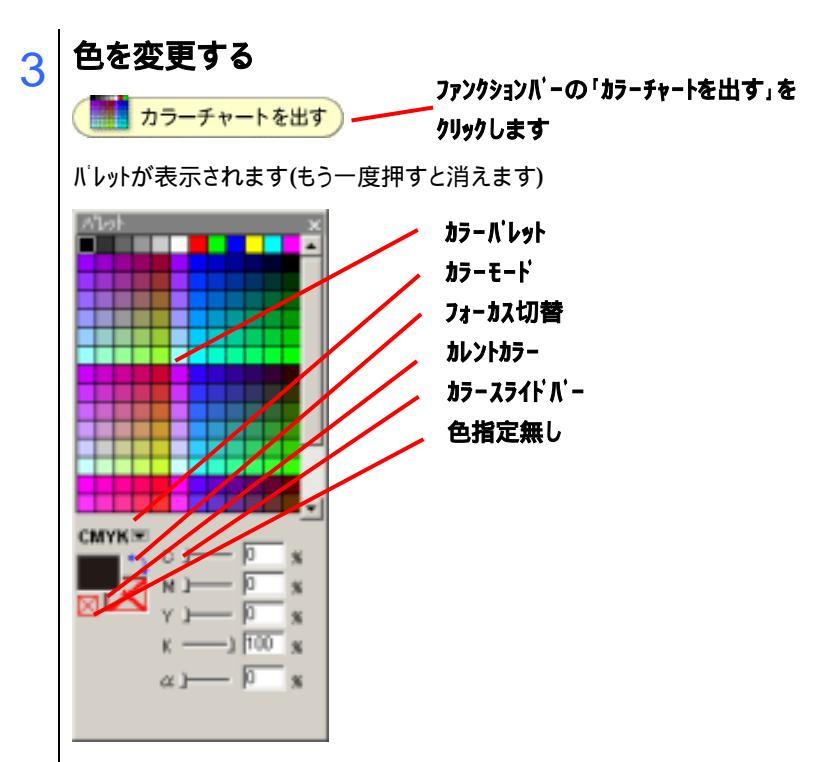

・【カラーパレット】をクリックすると【カレントカラー】が変更されます。データに選択枠を付けた状態で 【カレントカラー】をクリックするとデータの色を変更することが出来ます。カレントカラーには「フィルカラー」 と「ラインカラー」がありますので用途によって使い分けて下さい。また、データの塗り込みや縁 の描画が不要な場合は「データ選択」-【カレントカラー】をクリック【色指定無し】をクリックすると色 の指定を外すことが出来ます。

4 文字を入力する

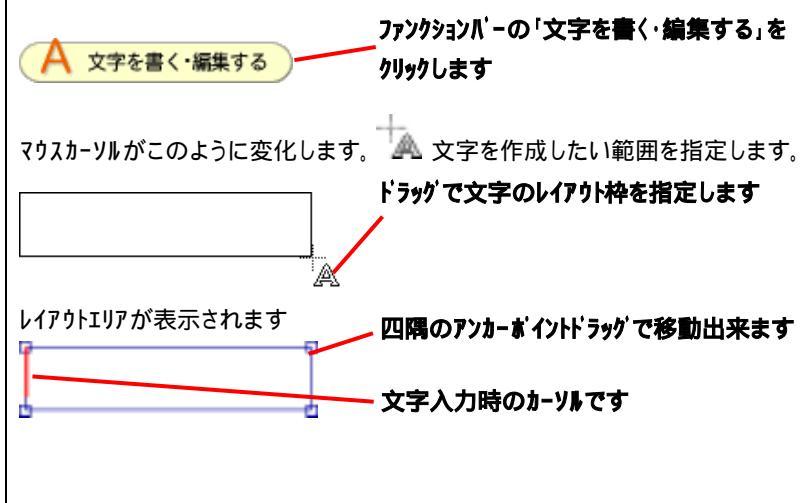

| から            |
|---------------|
|               |
| 操する」を         |
|               |
| ゙す。「連続線ァイコン」の |
|               |
|               |
|               |
|               |
|               |

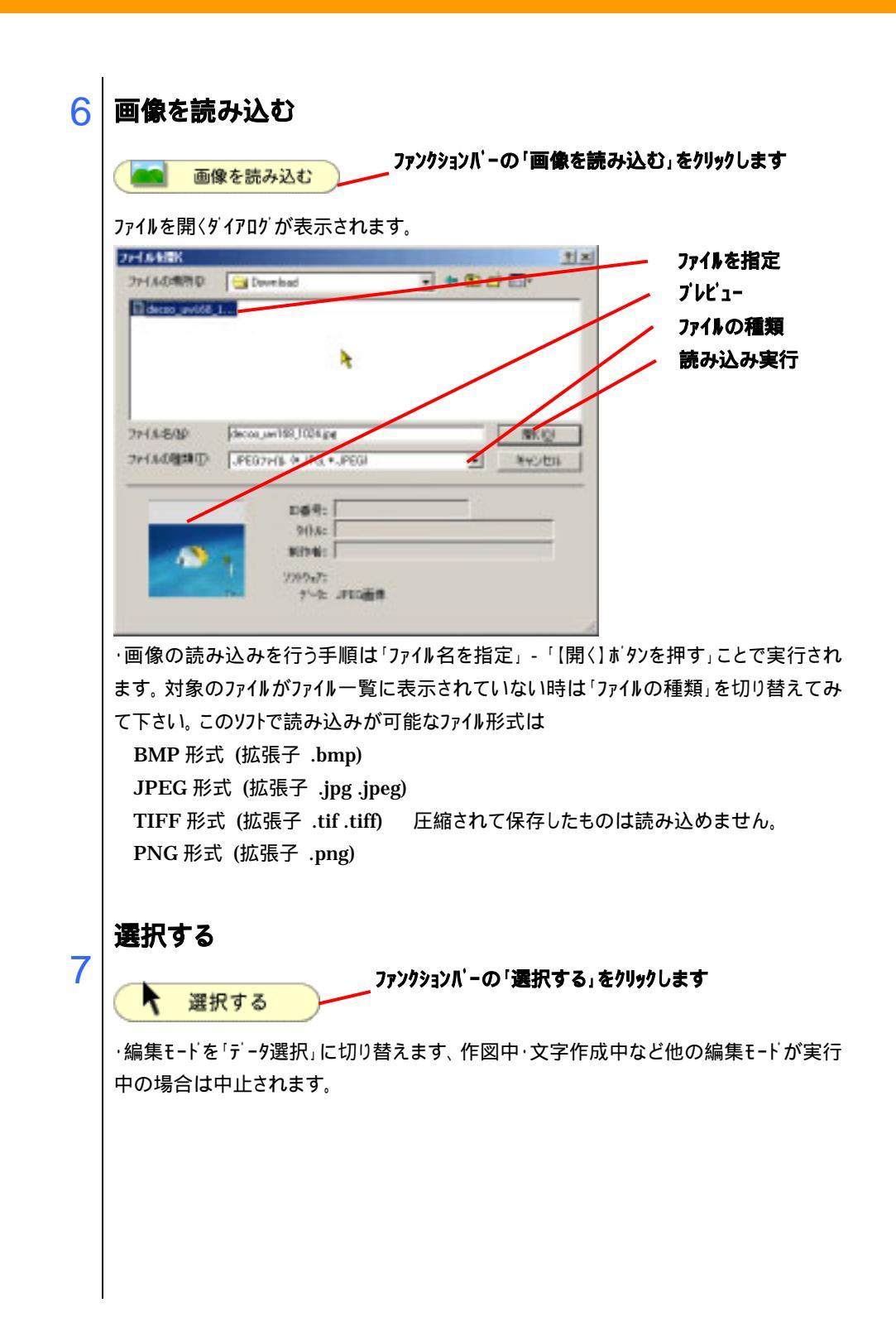

. . . . . . . . . . . .

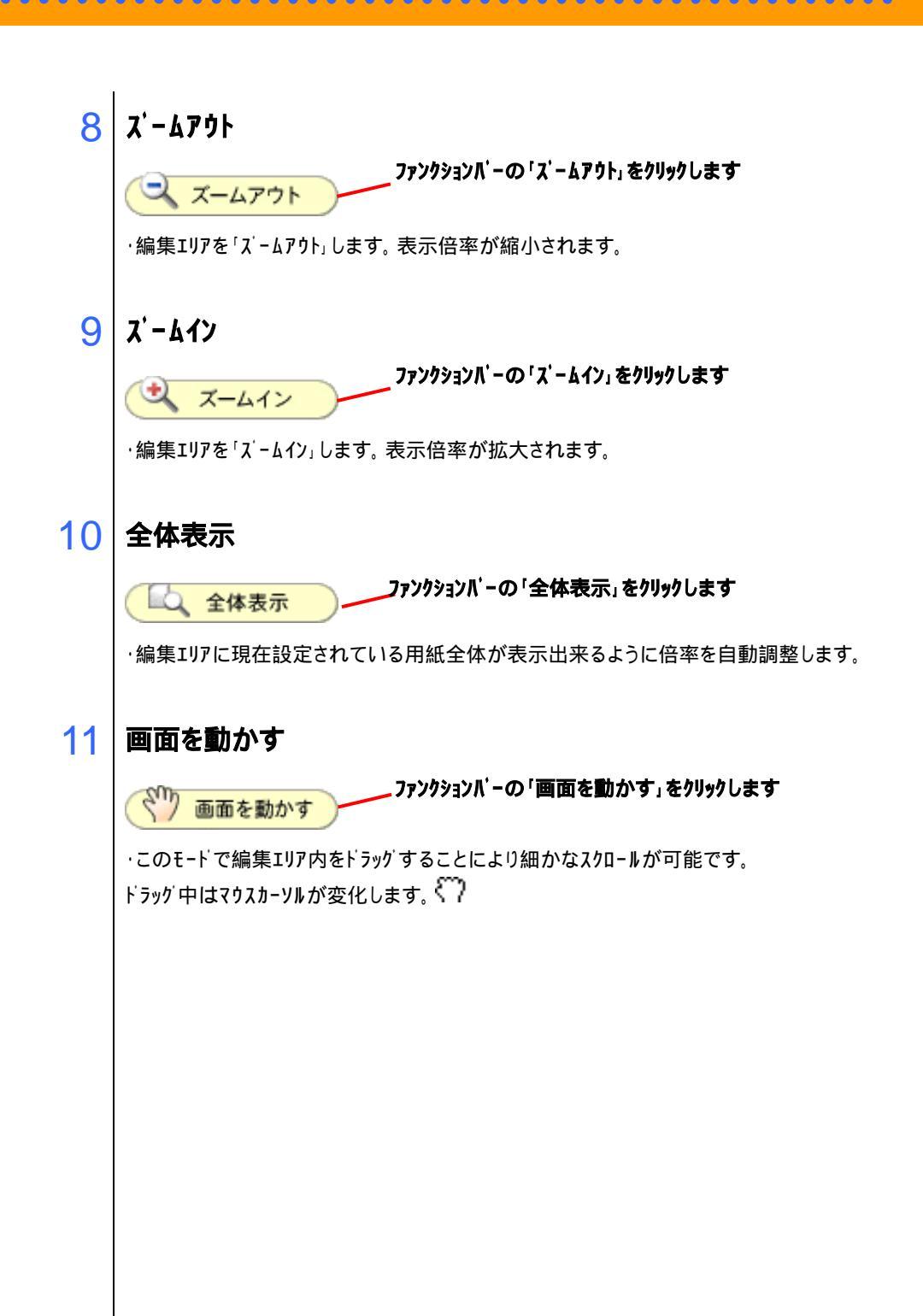

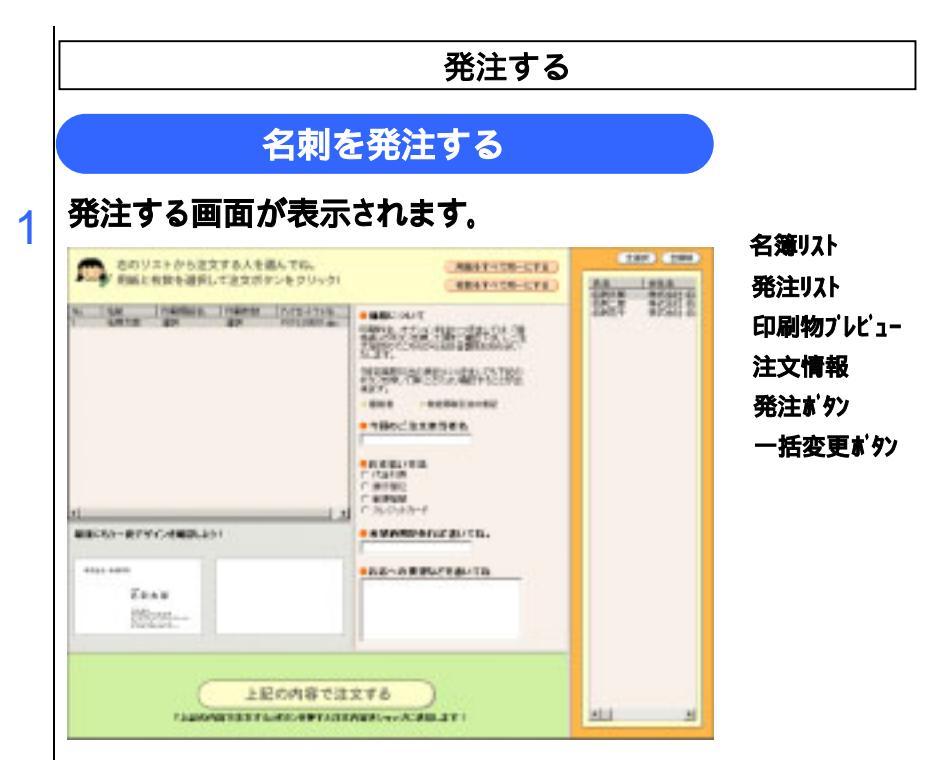

·発注時の基本操作として「名簿リスト」をクリックして発注リストに名簿データを追加します。「注 文情報」に必要な項目を設定してから「発注ボタン」を押します。途中で名刺デザインデータを 確認したいときは「印刷物ブレビュー」をクリックすることにより大きなサイズのウィンドウで確認す ることができます。

# 2 発注リストに名簿データを追加する

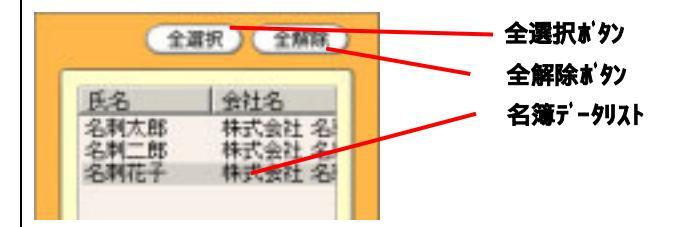

・名簿データリストをクリックすることにより、発注リストに名簿データが追加されていきます、既に 発注リストに有る名簿リストをクリックした時は発注リストから削除されます。また全ての名簿データを発注リストに追加したいときは【全選択ボタン】を全て解除したいときは【全解除ボタン】を 押すことにより一括で処理が出来ます。

# 3 発注枚数を設定する

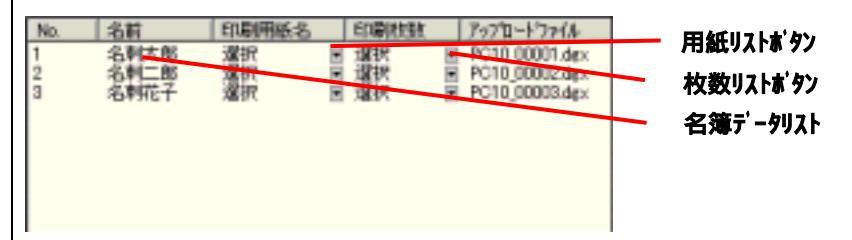

・「発注リスト」にある「印刷用紙名」が未選択の状態ですと発注することが出来ません。 「選択」と表示されているところをクリックすると下記のように用紙リストが表示されますので 注文したい用紙をクリックして下さい。

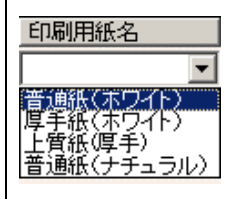

・同じく「発注リスト」にある「印刷枚数」も未選択の状態ですと発注することが出来ません。 「選択」をクリックして頂き、下記の枚数リストから注文したい枚数をクリックして下さい。

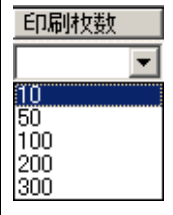

#### 4 注文情報を入力する

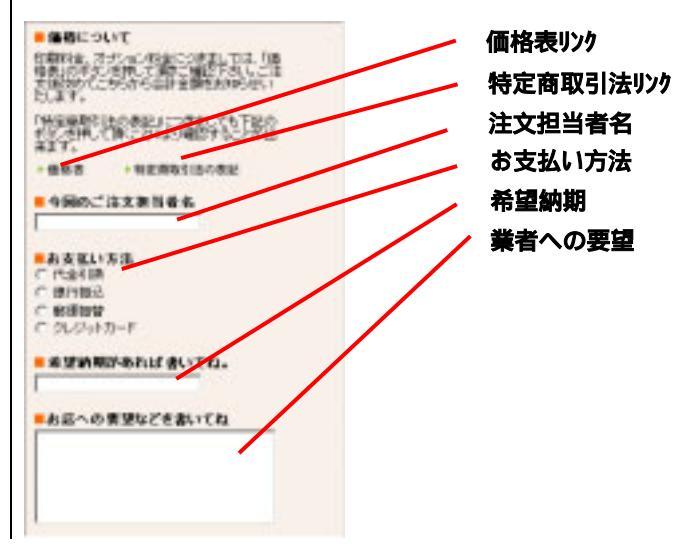

・注文情報で必須とされる項目は「お支払い方法」です。それ以外の項目は必要に応じて入力して下さい。また、「価格表リンク」「特定商取引法リンク」をクリックすると業者が運営するサイト内のご説明ページを表示します。

#### 5 発注する

・発注画面下にあるボタン(下記参照)をクリックすると発注処理が実行されます。

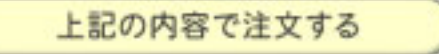

名刺データを業者 Web サイト上へアップロードした後に、ご注文内容が記載されたメールが届き ますのでご確認下さい。